# Installation and Configuration Quick Guide

# SDS200

Serial Device Server

(1 Eth + 2 RS232 + 1 RS485)

# Package Contents

Before installing your SDS200 Serial Server, please verify the kit contents as<br/>following.1 x SDS200 Serial Device Server(3 terminal)1 x power adapter(12V DC/1A)1 x Ethe

1 x Quick Start Guide 1 x Ethernet Cable

\*If any of the above items is missing or damaged, please contact your sales representative.

# **Environmental Requirements**

Input voltage: 7.5V-32V(standard DC12V/1A) Operating temperature: -30 to +70 °C Storage temperature: -40 to 85°C Relative humidity: < 95% (no condensation)

Qixiang Technology, Contact Us for purchasing

# Hardware Introduction

## 1. Overview

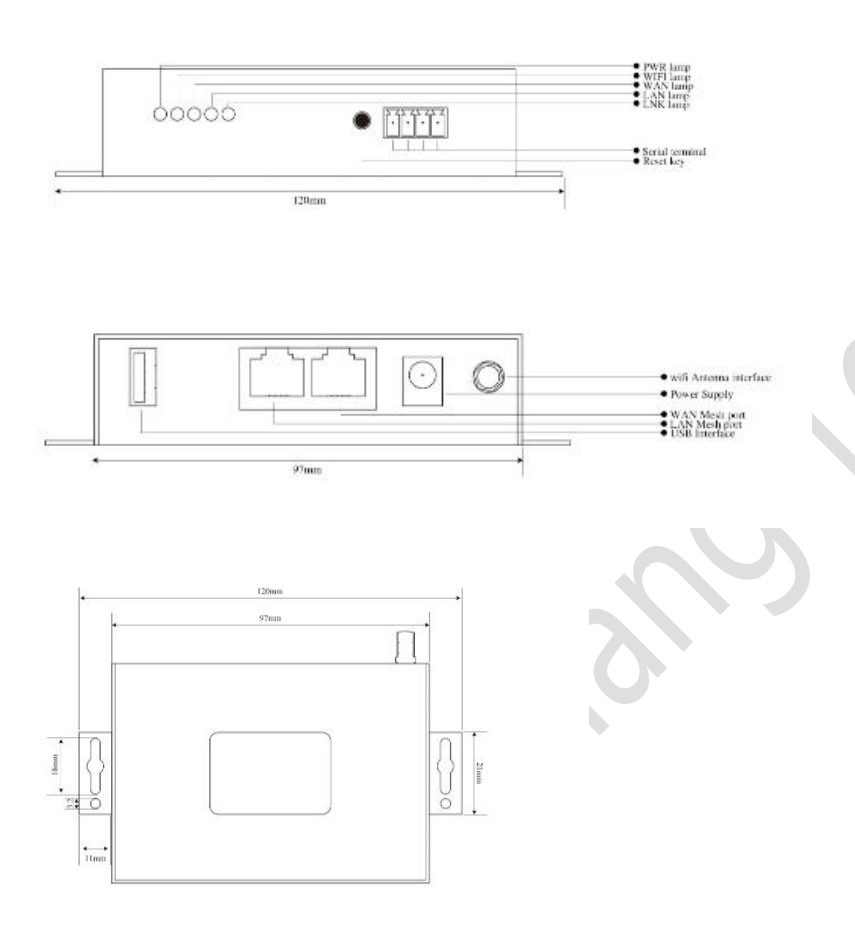

## 2. LED Indicators

| Name     | Color                                           | Status                                                    | Description                                                                                                    |  |  |  |
|----------|-------------------------------------------------|-----------------------------------------------------------|----------------------------------------------------------------------------------------------------|--|--|--|
| PWR      | Green                                           | On                                                        | Server is powered on                                                                                                    |  |  |  |
|          |                                                 | Off                                                       | Server is powered off                                                                                                    |  |  |  |
| Ethernet | Green                                           | On, blinking                                              | Link connection is working                                                                                                    |  |  |  |
|          |                                                 | Off                                                       | Link connection is not working                                                                                                    |  |  |  |
| WiFi     | Green                                           | On                                                        | Link connection is working                                                                                                    |  |  |  |
|          |                                                 | Off                                                       | Link connection is not working                                                                                                    |  |  |  |
| Com1     | Green                                           | On, blinking                                              | Connect with data                                                                                                    |  |  |  |
|          |                                                 |                                                           | communication                                                                                                    |  |  |  |
|          |                                                 | Off                                                       | Disconnect or fail to connect                                                                                                    |  |  |  |
| Com2     | Green                                           | On, blinking                                              | Connect with data                                                                                                    |  |  |  |
|          |                                                 |                                                           | communication                                                                                                    |  |  |  |
|          |                                                 | Off                                                       | Disconnect or fail to connect                                                                                                    |  |  |  |
|          | Name<br>PWR<br>Ethernet<br>WiFi<br>Com1<br>Com2 | NameColorPWRGreenEthernetGreenWiFiGreenCom1GreenCom2Green | NameColorStatusPWRGreenOnPWRGreenOffEthernetGreenOn, blinkingWiFiGreenOnWiFiGreenOffCom1GreenOn, blinkingCom2GreenOn, blinkingOffOn, blinkingOffOffOn, blinkingOffCom2GreenOn, blinkingOffOffOff |  |  |  |

## 3. Reset Button

After powered up the server, press and hold the RST button for 10 seconds, and release the button to return the server to factory defaults.

Qixiang Technology, Contact Us for purchasing

# Hardware Installation

## 1. Connect the Server to a Computer for configuration

Connect an Ethernet cable to the Ethernet port of the Serial Server, and connect the other end of the cable to your computer.

## 2. Connect the Server to Serial Device/Terminal

This server provide 3 serial ports for connection:

**COM1:** One RS485 + One RS232 terminal block interface, when you use com1 connection, terminal block RS485 and RS232 couldn't use simultaneously, only one of them can be selected.

|     | RS485  |       | RS232 |       |        |  |
|-----|--------|-------|-------|-------|--------|--|
| G   | В      | А     | GND   | RXD   | TXD    |  |
| GND | Data   | Data  | GND   | Data  | Data   |  |
|     | Output | Input |       | Input | Output |  |

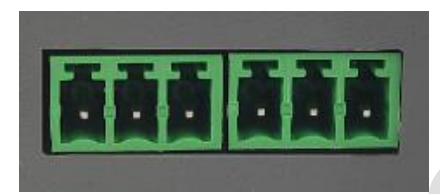

**COM2:** One RS232 DB9 interface

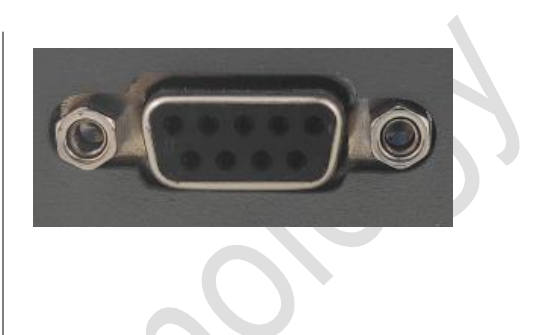

# 3. Mount the Server

The server can be placed on a desktop or mounted to a wall. Use 2 pieces of drywall screws to mount the server with the wall mounting kit on the wall.

# 4. Power Supply

Connect the power adapter to the power input interface of the server. It provide two power supply interfaces and wide voltage input during 7.5V-32V DC.

Round hole jack interface and Terminal block interface:

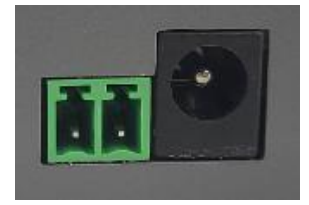

Website: www.keennew.com Email: sales@keennew.com Whatsapp: +86 13249165907

Qixiang Technology, Contact Us for purchasing

# **PC Configuration**

4

Serial device server provide web browser access for parameter overview and configuration. Connect the Server Ethernet port to computer with a Ethernet cable, then configure PC static IP address manually within the same subnet of the server. Please refer to the steps below. Here take **Windows 10** as example, and the configuration for windows system is similar.

1. Click Start > Control panel, click Network and Internet, click Network and Sharing Center, click Change Adapter Settings, and then double-click Local Area Connection (Ethernet).

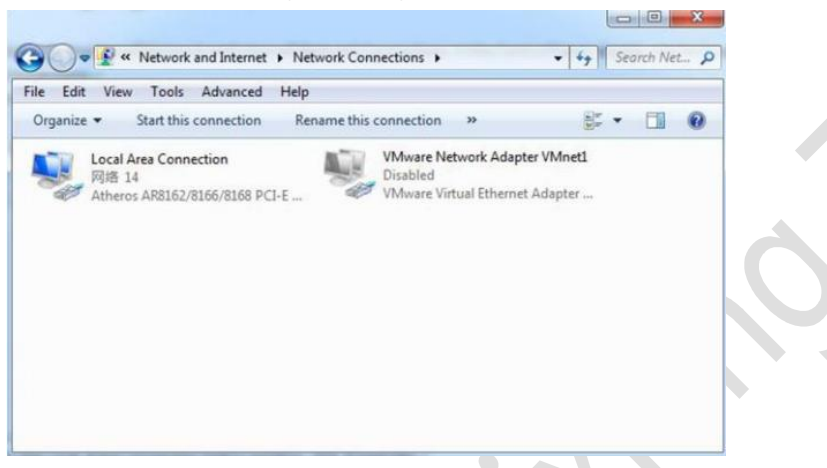

| eneral           |                                                          |            |
|------------------|----------------------------------------------------------|------------|
| Connection       |                                                          |            |
| IPv4 Connectivit | y: Inter                                                 | net        |
| IPv6 Connectivit | y: No Internet acc                                       | ess        |
| Media State:     | Enal                                                     | bled       |
| Duration:        | 02:21                                                    | 1:13       |
| Speed:           | 100.0 M                                                  | bps        |
| Dgtails          |                                                          |            |
| Activity         |                                                          |            |
| Activity         | Sent — 👽 — Recei                                         | ved        |
| ActivityBytes:   | Sent — Recei<br>6,736,534   56,885,                      | ved<br>692 |
| ActivityBytes:   | Sent — Recei<br>6,736,534   56,885,<br>@Disable Diagnose | ved<br>692 |

2. Click **Properties** in the window of **Local Area Connection (Ethernet)** Status.

3. Choose Internet Protocol Version 4 (TCP/IPv4) and click Properties.

Qixiang Technology, Contact Us for purchasing

| -                                                                                                    | 1                                                                                                    |                                                                             |
|----------------------------------------------------------------------------------------------------|----------------------------------------------------------------------------------------------------|-----------------------------------------------------------------------------|
| Connect using:                                                                                                    |                                                                                                    |                                                                             |
| Atheros AR8                                                                                                    | 162/8166/8168 PCI-E Fa                                                                                                    | ast Ethernet Controlk                                                       |
|                                                                                                    |                                                                                                    | Configure                                                                   |
| This connection use                                                                                                    | s the following items:                                                                                                    |                                                                             |
| Client for M                                                                                                    | icrosoft Networks                                                                                                    |                                                                             |
| 🗹 👵 Liebao Wifi                                                                                                    | Package Filter                                                                                                    | 1                                                                           |
| VMware Br                                                                                                    | idge Protocol                                                                                                    |                                                                             |
|                                                                                                    |                                                                                                    | 121                                                                         |
| QoS Packe                                                                                                    | t Scheduler                                                                                                    | =                                                                           |
| QoS Packe File and Pri Internet Pro                                                                                                    | t Scheduler<br>nter Sharing for Microsoft<br>stocol Version 6 (TCP/IP)                                                                                                    | t Networks                                                                  |
| QoS Packe GoS Packe File and Pri Internet Pro The Internet Pro The Intern | tt Scheduler<br>Inter Sharing for Microsoft<br>stocol Vension 6 (TCP/IP<br>stocol Vension 4 (TCP/IP)                                                                                                    | t Networks                                                                  |
| QoS Packe     Geo S Packe     File and Pri     File and Pri     Internet Pro     Internet Pro                                                                                                    | nter Scheduler<br>Inter Sharing for Microsoft<br>stocol Version 6 (TCP/IP<br>stocol Version 4 (TCP/IP<br>III                                                                                             | t Networks<br>v6)<br>v4)                                                    |
| Cos Packe Cos Packe Pile and Pile Internet Pire Cos Packe Internet Pire Cos Packe Install                                                                                                    | tt Scheduler<br>nter Sharing for Microsoft<br>tocol Vension 6 (TCP/IP)<br>tocol Vension 4 (TCP/IP)<br>III<br>Uninstall                                                                                   | t Networks<br>v6)<br>v4) •                                                  |
| Cost Packet Cost Price and Pri Cost Price and Pri Cost Price Price Cost Price Cost Pric | nter Sharing for Microsoft<br>tocol Version 6 (TCP/IP)<br>tocol Version 4 (TCP/IP)<br>tocol Version 4 (TCP/IP)<br>tri<br>Uninstall                                                                       | t Networks<br>v6)<br>v4) +<br>Properties                                    |
| Cost Cost Cost Cost Cost Cost Cost Cost                                                                                                    | st Scheduler<br>nter Sharing for Microsoft<br>stocol Version 6 (TCP/IP)<br>stocol Version 6 (TCP/IP)<br>tocol Version 4 (TCP/IP)<br>III<br>Uninstall<br>trol Protocol/Internet Pro                       | t Networks                                                                  |
| CoS Packe     GoS Packe     File and Pri     File and Pri     File and Pri     File     Install  Description Transmission Con wide area retwork                                                                                                    | tt Scheduler<br>nter Sharing for Microsoft<br>tocol Version 6 (TCP/IP)<br>tocol Version 6 (TCP/IP)<br>""<br>Uninstall<br>trol Protocol/Internet Pro<br>k protocol that provides a<br>econometed networks | Networks<br>v6)<br>v4]<br>Properties<br>tocol. The default<br>communication |

server, serial server default IP address is 192.168.1.1, subnet mask is 255.255.255.0, so PC static IP address set as 192.168.1.xxx (XXX can be any

| neral                                                                                                 |                                                                                    |
|----------------------------------------------------------------------------------------------------|------------------------------------------------------------------------------------|
| ou can get IP settings assigne<br>his capability. Otherwise, you r<br>or the appropriate IP settings. | d automatically if your network supports<br>need to ask your network administrator |
| Obtain an IP address auto                                                                             | matically                                                                          |
| • Use the following IP addre                                                                          | ss:                                                                                |
| IP address:                                                                                           | 192.168.1.2                                                                        |
| Subnet mask:                                                                                          | 255.255.255.0                                                                      |
| Default gateway:                                                                                      | 192.168.1.1                                                                        |
| Obtain DNS server address                                                                             | s automatically                                                                    |
| • Use the following DNS serv                                                                          | ver addresses:                                                                     |
| Preferred DNS server:                                                                                 | 192.168.1.1                                                                        |
| Alternate DNS server:                                                                                 |                                                                                    |
|                                                                                                    | • <u>PL_2022</u>                                                                   |

4. Configuring the IP address of PC.

Configured a static IP address manually within the same subnet of the

5. Click **OK** to finish the configuration.

# Serial Server Configuration

#### 1. Log in the Server

To log in to the management page and view the configuration status of your server, please follow the steps below.

1) On your PC, open a web browser such as Internet Explorer, Google or Firefox etc.

2) From your web browser, type the IP address of the server into the address bar and press enter. The default IP address of the server is **192.168.1.1**, though the actual address may vary.

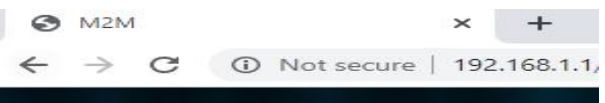

Qixiang Technology, Contact Us for purchasing

Website: www.keennew.com Email: sales@keennew.com Whatsapp: +86 13249165907

5

3) In the login page, enter the username and password, then click **Login**. The default username and password are "**admin**".

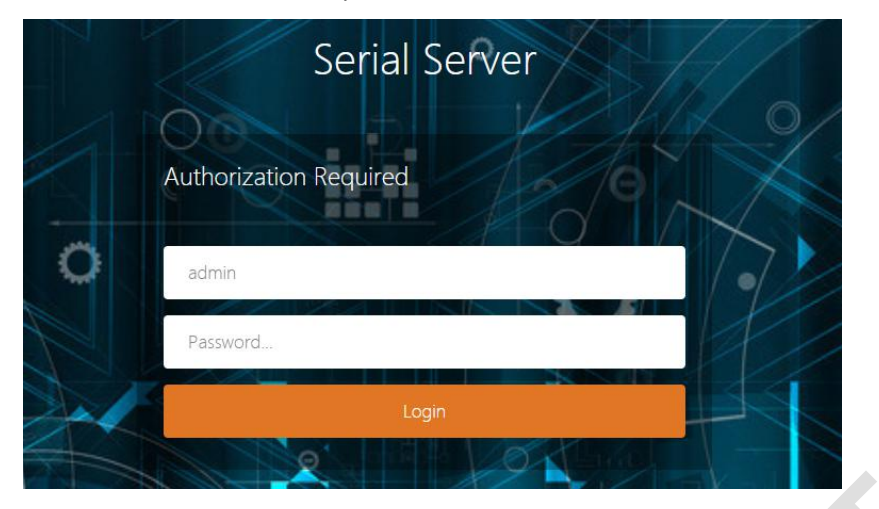

4) After logging in, the home page of the SDS200 Serial Server's web interface is displayed, for example.

| System Status      | ee Overview at                                    |                         |                                                                                                    |                |                   |
|--------------------|---------------------------------------------------|-------------------------|----------------------------------------------------------------------------------------------------|----------------|-------------------|
| Basic Network >    | Status                                            |                         |                                                                                                    |                |                   |
| Advanced Network > |                                                   |                         |                                                                                                    |                |                   |
| (PN Continuation   | System                                            |                         |                                                                                                    |                |                   |
|                    | Router Name                                       | M2M                     |                                                                                                    | Product Name   | \$\$2031          |
| ystem Management > | Firmware Version                                  | Serial Server v2.0.1225 |                                                                                                    | Product ID     | 11205522005080002 |
| ogout              | Local Time                                        | Fri May 8 12:06:45 2020 |                                                                                                    | Hardware Class | Serial Server     |
|                    | Uptime                                            | 0h 14m 37s              |                                                                                                    | MAC Address    | 34.0a:68.25:17.bd |
|                    | Load Average                                      | 0.06, 0.10, 0.11        |                                                                                                    | WAN Mode       | only Wired        |
|                    | Network<br>Wired WAN Status<br>Active Connections |                         | Type: thcp           Address: 0 0 0 0           ethil           MAC Address: 34 0 A 68 25 17 80           ethil           Remark: 254 255 255           Gateway: 0 0 0 0           139 / 16384 (0%) |                |                   |
|                    | Memory                                            |                         |                                                                                                    |                |                   |
|                    | Total Available                                   |                         | 88524 k8 / 124288 kB (71%)                                                                                                    |                |                   |
|                    | Free                                              |                         | 82816 kB / 124288 kB (66%)                                                                                                    |                |                   |
|                    | Buffered                                          |                         | 5708 kB / 124288 kB (4%)                                                                                                    |                |                   |

## 2. Configure Wired Network Connection

There are three methods to configure Wired Network connection of this server.

#### 1) DHCP (Default)

DHCP is system default setting, serial server offer wired bridge connection to upper level serial server/router, so as to access internet network. (**Note:** Serial server IP address must be different with upper level router/server gateway IP, otherwise it will cause network conflict)

Click **Basic Network > Wired Network > WAN**, choose "**DHCP client**" as the Protocol, don't change other default settings, click **SAVE & APPLY** button.

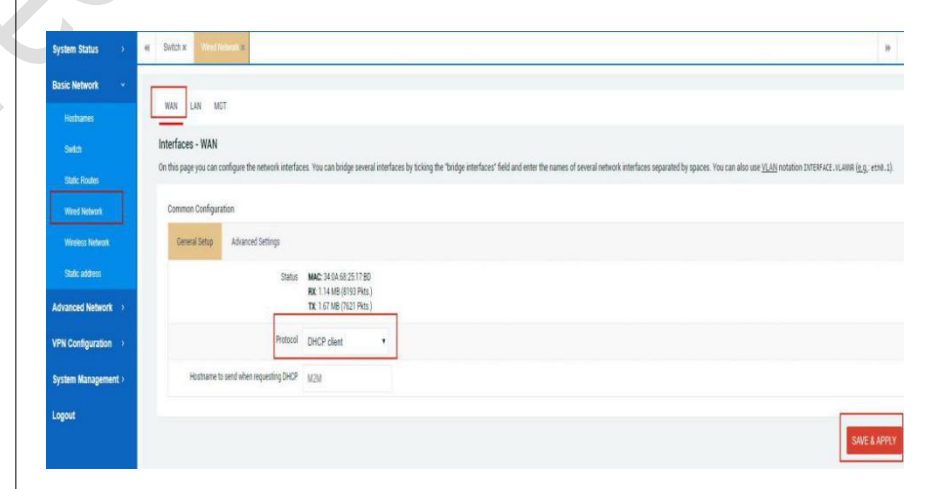

Qixiang Technology, Contact Us for purchasing

Website: www.keennew.com Email: sales@keennew.com Whatsapp: +86 13249165907

6

#### 2) Static Address

Serial server WAN port can manually set IP address to bridge connection to upper level serial server/router .

(**Note:** Serial server IP address must be different with upper level router/server gateway IP, otherwise it will cause network conflict)

Click **Basic Network > Wired Network > WAN**, choose "**Static address**" as the Protocol, click **SWITCH PROTOCOL** button

| System Status >     | 4 BOOK 9                                                                                                    |  |
|---------------------|----------------------------------------------------------------------------------------------------|--|
| Basic Network •     |                                                                                                    |  |
| Hotranes            | NRS LUN: MCT                                                                                                    |  |
|                     | Interfaces - WAN                                                                                                    |  |
|                     | On this page you can contigue the elevion interfaces. You can bridge elevies interfaces by looing the 'bridge interfaces' held and while the names of several network interfaces separated by spaces. You can also use <u>12.81</u> induition [INSFACE, VLANS <u>(E.g.</u> , evol. 1]. |  |
| Wired Netwox        | Common Configuration                                                                                                    |  |
|                     | General Stop                                                                                                    |  |
| State address       | Status MMC 2403.49251780                                                                                                    |  |
| Advanced Network >  | TX 1446(6078x)                                                                                                    |  |
| VPN Configuration   | Protect Static address •                                                                                                    |  |
| System Management > | Rel/patch patch                                                                                                    |  |
| Logout              |                                                                                                    |  |
|                     | SAVE & APPRY                                                                                                    |  |
|                     |                                                                                                    |  |

Fill in IPv4 address, IPv4 netmask, IPv4 gateway, Use custom DNS servers as below(Upper level gateway example at 192.168.10.1, actual setting refer

to your upper level gateway IP), then click **SAVE & APPLY** button.

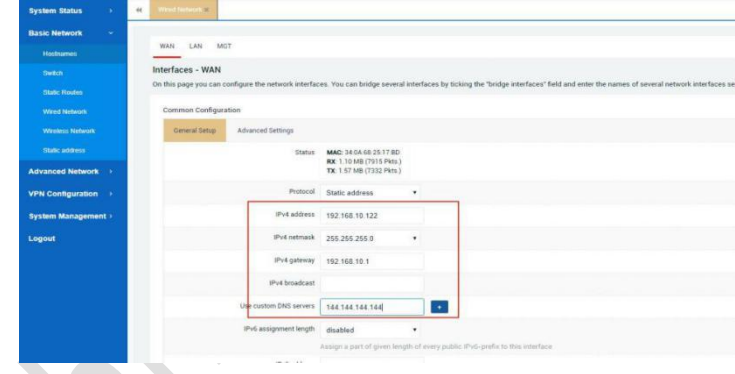

#### 3) PPPoE dial up

This way is for the internet access that uses Internet Service Provider(ISP) account and password to dial up.

Click **Basic Network > Wired Network > WAN**, choose "**PPPoE**" as the Protocol, click **SWITCH PROTOCOL** button.

| System Status       | e Sitax mitterina                 |                     |                                        |                     |                                            |                                      |                                     |                                              | *                        |
|---------------------|-----------------------------------|---------------------|----------------------------------------|---------------------|--------------------------------------------|--------------------------------------|-------------------------------------|----------------------------------------------|--------------------------|
| Basic Network 👻     |                                   |                     |                                        |                     |                                            |                                      |                                     |                                              |                          |
|                     | KAN LAN MGT                       |                     |                                        |                     |                                            |                                      |                                     |                                              |                          |
|                     | Interfaces - WAN                  |                     |                                        |                     |                                            |                                      |                                     |                                              |                          |
|                     | On this page you can configure th | he network interfac | es. You can bridge i                   | everal interfaces b | cking the "bridge interfaces" field and en | ter the names of several network int | efaces separated by spaces. You can | also use <u>VLAN</u> notation INTERFACE.vLAN | t ( <u>e.g.</u> ett0.1). |
|                     | Common Configuration              |                     |                                        |                     |                                            |                                      |                                     |                                              |                          |
|                     | General Setup                     |                     |                                        |                     |                                            |                                      |                                     |                                              |                          |
|                     |                                   | Status              | MAC: 34 04 68 25                       | 1780                |                                            |                                      |                                     |                                              |                          |
| Advanced Network >  |                                   | _                   | RX: 1.17 MB (8387<br>TX: 1.70 MB (7821 | Pies)<br>Pies)      |                                            |                                      |                                     |                                              |                          |
| VPN Configuration   |                                   | Protocol            | PPPoE                                  | •                   |                                            |                                      |                                     |                                              |                          |
| System Management ) | Real                              | ly switch protoco?  | SWITCH PROTO                           | co.                 |                                            |                                      |                                     |                                              |                          |
| Logout              |                                   |                     |                                        |                     |                                            |                                      |                                     |                                              |                          |
|                     |                                   |                     |                                        |                     |                                            |                                      |                                     |                                              | SAVE & APPLY             |

Website: www.keennew.com Email: sales@keennew.com Whatsapp: +86 13249165907

Qixiang Technology, Contact Us for purchasing

Fill in Username and Password, click SAVE & APPLY button.

| System Status >     | Switch x: Wind Network x                                                                                                    |
|---------------------|----------------------------------------------------------------------------------------------------|
| Basic Network 🗸 👻   |                                                                                                    |
| Hostnames           | WAN LAN MGT                                                                                                    |
| Switch              | Interfaces - WAN                                                                                                    |
| Static Routes       | On this page you can configure the network interfaces. You can bridge several interfaces by ticking the "bridge interfaces" field and enter the names of several network interface                                                                                                    |
| Wired Network       | Common Configuration                                                                                                    |
| Wireless Network    | General Setup Advanced Settings                                                                                                    |
| Static address      | Status RX:06 (0 Pkts.)                                                                                                    |
| Advanced Network >  | TA OD (UTAS)                                                                                                    |
| VPN Configuration   | Protocol pppoE                                                                                                    |
|                     | PAP/CHAP upername gdf123456                                                                                                    |
| System Management > |                                                                                                    |
| Logout              | The particular particular in the particular in the particular in t |
|                     | Access Concentrator auto                                                                                                    |
|                     | Leave empty to autodetect                                                                                                    |
|                     | Service Name auto                                                                                                    |
|                     | Leave empty to autodetect                                                                                                    |

## 3. Configure Smartlink

This Serial Device Server provide M2M (Machine to Machine) and IoT (Internet of Thing) connectivity, serial Data Transfer Unit(DTU) and serial to Ethernet function configuration in smartlink.

#### 1) Default configuration of smartlink

Click **Advanced Network > Smartlink** , check the default configuration of smartlink in Serial Device Server as below:

**Mode Configuration:** Working Mode is TCP Server, Server Address/Listen Port is 30001/30002 (COM1/COM2), Protocol is "Pass-Through" (Transparent Transmission)

# **Serial Configuration:** Speed(Baud rate) 115200, Data Bit 8, Stop Bit 1, Parity None, Flow Control None.

| System Status       | e contra a          |        |              |                            |            |       |              |           |              |      | *           | Tab oper |
|---------------------|---------------------|--------|--------------|----------------------------|------------|-------|--------------|-----------|--------------|------|-------------|----------|
| Basic Network       |                     |        |              |                            |            |       |              |           |              |      |             |          |
| Advanced Network 👻  | General Advance     |        |              |                            |            |       |              |           |              |      |             |          |
|                     | Mode Configuratio   | n      |              |                            |            |       |              |           |              |      |             |          |
|                     | Enabled             | Name   | Working Mode | Server Address/Listen Port | Status     | Conns | Protocol     | Interface | Device Mode  |      |             |          |
|                     | ¥.                  | 665    | TCP Server   | 30001                      | Listening  | 0     | Pass-Through | COMI      | Pass-Through | EDIT | DELE        | IE.      |
|                     | 4                   |        | TCP Server   | 30002                      | Disconnect | 0     | Pass-Through | COM2      | Pass-Through | EDIT | DELE        | TE .     |
|                     | ADD                 |        |              |                            |            |       |              |           |              |      |             |          |
|                     |                     |        |              |                            |            |       |              |           |              |      |             |          |
| Straffink           |                     | -      |              |                            |            |       |              |           |              |      |             |          |
|                     | Serial Configuratio | n      |              |                            |            |       |              |           |              |      |             |          |
|                     | inte                | erface | Speed        | Data Bit                   | Stop Bit   |       | Parity       | F         | ow Control   |      |             |          |
|                     | a                   | CM1    | 115200       | 8                          | 1          |       | None         |           | None         |      | edit        |          |
| VPN Configuration   | a                   | DM2    | 115200       | 8                          | 1          |       | None         |           | None         |      | edit        |          |
| System Management > |                     |        |              |                            |            |       |              |           |              |      |             |          |
| Logout              |                     |        |              |                            |            |       |              |           |              | s    | AVE & APPLY | RES      |

#### 2) Configuration guide

When the the default setting in smartlink couldn't meet your requirement, please follow below guide to configure smartlink parameter.

#### A) Advanced Configuration of Smartlink

Click **Advanced Network > Smartlink > Advance**, it is the master switch and setting of smartlink, configure the parameter you want and click **SAVE & APPLY** button finally

Qixiang Technology, Contact Us for purchasing

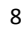

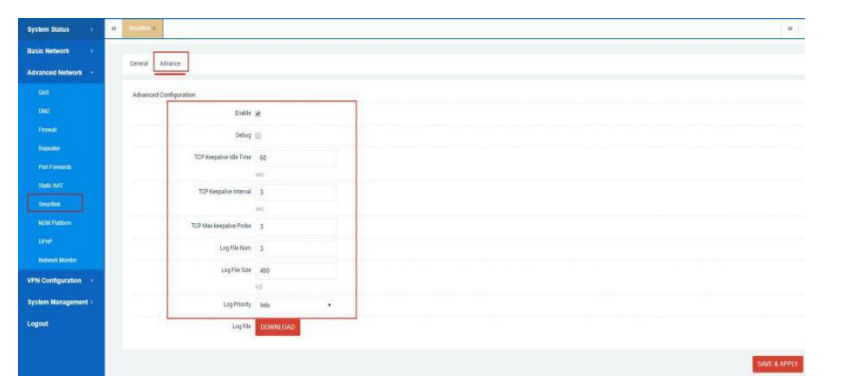

#### B) Serial Configuration (COM1/COM2)

Click Advanced Network > Smartlink > General > Serial Configuration, click EDIT button of COM1/COM2, enter COM/Serial configuration, it can change the parameter of COM1/COM2 such as Speed (Baud rate), Data Bit, Stop Bit, Parity, Flow Control, Frame Interval, Frame Length.

(Note: Com1 for terminal block interface RS232/RS485, Com 2 for DB9 interface RS232)

| System Status       | H States         |                |        |   |  |              |
|---------------------|------------------|----------------|--------|---|--|--------------|
| Basic Network >     |                  |                |        |   |  |              |
| Advanced Network 🔹  | General Advance  |                |        |   |  |              |
|                     | COMT             |                |        |   |  |              |
|                     |                  | Speed          | 115200 | • |  |              |
|                     |                  | Data Bit       | 8      | , |  |              |
|                     |                  | Stop Bit       | 1      |   |  |              |
|                     |                  | Parity         | None   |   |  |              |
|                     |                  | Flow Control   | None   |   |  |              |
| KON Pattern         |                  | Frame Interval | 60     |   |  |              |
|                     |                  |                | mie    |   |  |              |
| Network Mandor      |                  | Frame Length   | 1450   |   |  |              |
| VPN Configuration   |                  |                | htte   |   |  |              |
| System Management + |                  |                |        |   |  |              |
| loonit.             | BALK TO OVERVIEW |                |        |   |  | SAVE & APPLY |

#### C) Mode Configuration

Serial server offer 9 modes to support customer working scenario, customer can select different working mode according to the actual demand. Following introduce each working mode and configuration:

#### • TCP Server Mode

The serial server work as a TCP server and configures an IP port number, passively waiting for remote host to connect. When remote host initiates a connection request and establishes connection with the serial server, the remote host can achieve two-way transparent transmission with serial device through the network connection. Remote host can read or send data to a serial device simultaneously.

TCP Server Mode Topology

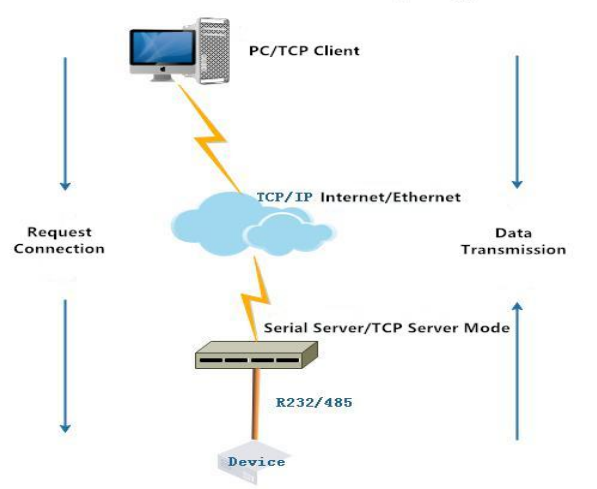

Qixiang Technology, Contact Us for purchasing

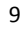

> Click Advanced Network > Smartlink > General > Mode Configuration > click EDIT, Select TCP Server Working Mode, click SAVE & APPLY button Note: COM1 is terminal block interface, COM2 is DB9 form interface

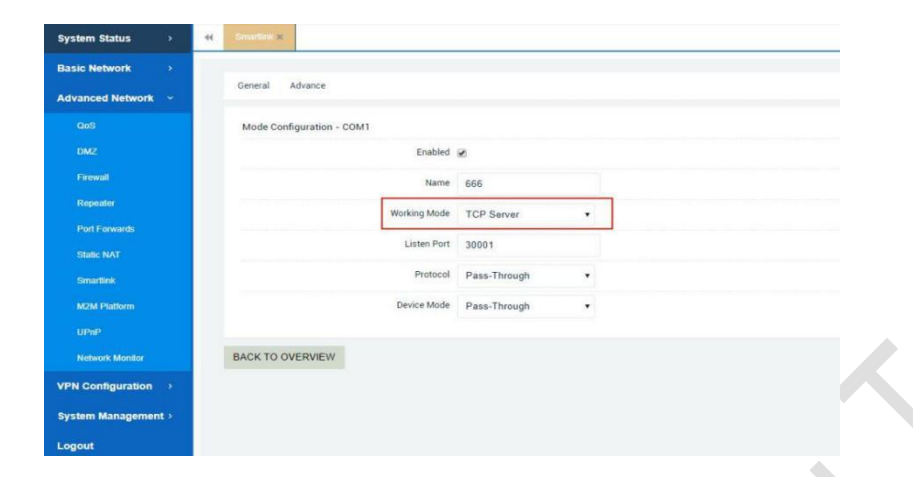

#### • TCP Client Mode

Serial server host IP and port number actively establish a TCP protocol connection with remote PC, then serial server can achieve two-way transparent transmission with remote PC through the network connection. Remote PC can send and receive data to a serial device simultaneously.

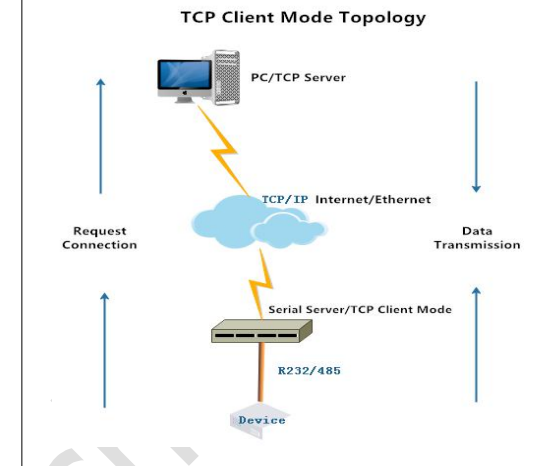

> Click Advanced Network > Smartlink > General > Mode Configuration > click EDIT, Select TCP Client Working Mode, fill in Server Address (IP:Port), click SAVE & APPLY button

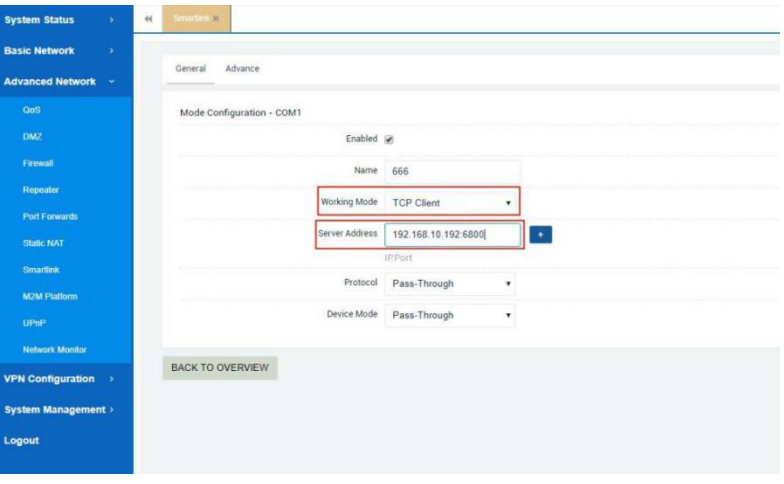

Qixiang Technology, Contact Us for purchasing

#### • UPD Server Mode

Similar with TCP Server Mode, the different is it use UDP protocol to build network connection

### • UDP Client Mode

Similar with TCP Client Mode, the different is it use UDP protocol to build network connection

### • RealCom Mode

Serial server connect with virtual serial port of remote PC. Virtual serial tool establish transparent transmission between the host and serial device, then mapping server serial port to local virtual serial device, achieve transparent transmission between the real serial port and virtual serial port.

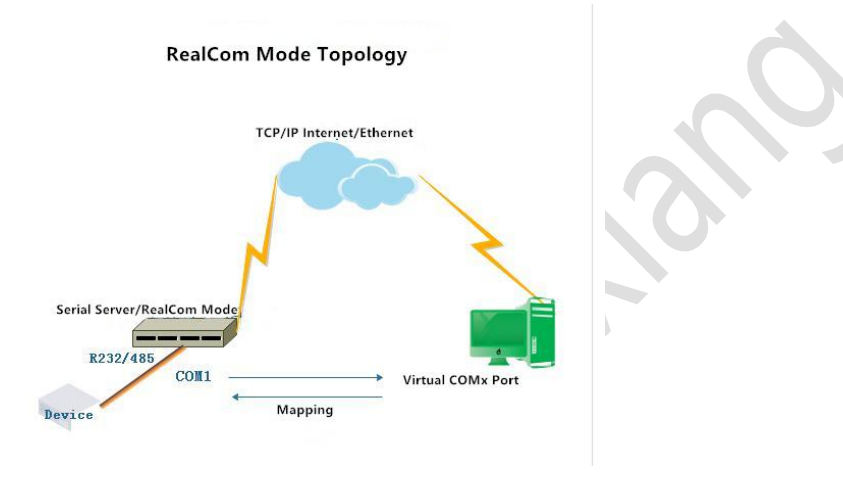

> Click Advanced Network > Smartlink > General > Mode Configuration > click EDIT, Select RealCom Working Mode, click SAVE & APPLY button

| System Status       | 44 | Smartlink ×             |              |              |   |                                               |
|---------------------|----|-------------------------|--------------|--------------|---|-----------------------------------------------|
| Basic Network       |    |                         |              |              |   |                                               |
| Advanced Network 👻  |    | General Advance         |              |              |   |                                               |
| QoS                 |    | Mode Configuration - Co | DM1          |              |   |                                               |
| DMZ                 |    |                         | Enabled      | 8            |   |                                               |
| Firewall            |    |                         | Name         | 666          |   |                                               |
| Repeater            |    |                         | Working Mode | RealCom      |   | When serial server configure to RealCom mode, |
| Port Forwards       |    |                         | Dratasal     | Dave Three h |   | its listen port must set to be 30001          |
| Static NAT          |    |                         | Protocor     | Pass-Inrough | • |                                               |
| Smartlink           |    |                         | Device Mode  | Pass-Through | ٠ |                                               |
| M2M Platform        |    |                         |              |              |   |                                               |
| UPnP                |    | BACK TO OVERVIEW        |              |              |   |                                               |
| Network Monitor     |    |                         |              |              |   |                                               |
| VPN Configuration   |    |                         |              |              |   |                                               |
| System Management > |    |                         |              |              |   |                                               |
| Logout              |    |                         |              |              |   |                                               |

#### • UDP Range Mode

Serial server establish connection with multiple hosts on the same network segment specified by the user through UDP protocol, it can achieve point-to-multiple data communication. Serial devices in UDP Range Mode can receive data from one or multiple hosts.

Qixiang Technology, Contact Us for purchasing

UDP Range Mode Topology

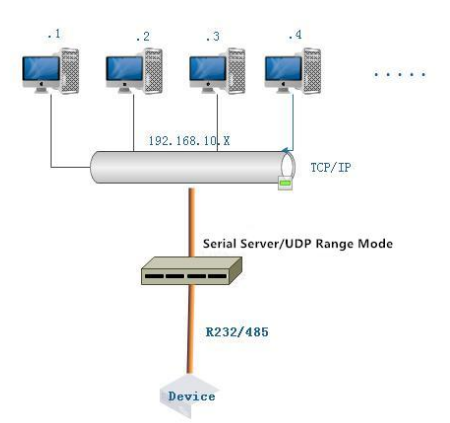

> Click Advanced Network > Smartlink > General > Mode Configuration > click EDIT, Select UDP Range Working Mode, fill in Address.Start/End, click SAVE & APPLY button

| System Status 🔹 🔲     | Smatthine x                                                                                            |       |
|-----------------------|----------------------------------------------------------------------------------------------------|-------|
| Basic Network         |                                                                                                    |       |
| Advanced Network 👻    | General Advance                                                                                        |       |
| QoS                   | Mode Configuration - COM1                                                                              |       |
| DMZ                   | Enabled 😿                                                                                              | )<br> |
| Frewall               | Name 666                                                                                               |       |
| Repeater              | Working Mode UDP Range                                                                                 |       |
| Port Forwards         |                                                                                                    |       |
| Static NAT            | Protocol Pass-Through                                                                                  |       |
| Smartlink             | Addr. Start 192.168.3.192.50001 Hosts in this IP address range:<br>use similar UDP client mode achieve |       |
| M2M Platform          | Addr. End 192 168.3.196.50001                                                                          |       |
| UPnP                  | Range port must be same                                                                                |       |
| Network Monitor       | Device Mode Pass-Through •                                                                             |       |
| /PN Configuration >   |                                                                                                    |       |
| System Management     | BACK TO OVERVIEW                                                                                       |       |
| y sterre management y |                                                                                                    |       |
| ogout                 |                                                                                                    |       |

Qixiang Technology, Contact Us for purchasing

#### • UDP Multicast Mode

Serial server use UDP protocol to unicast or multicast data to one/multiple hosts assigned by the user, it can receive unicast and multicast data from one/multiple devices.

UDP Multicast Mode Topology

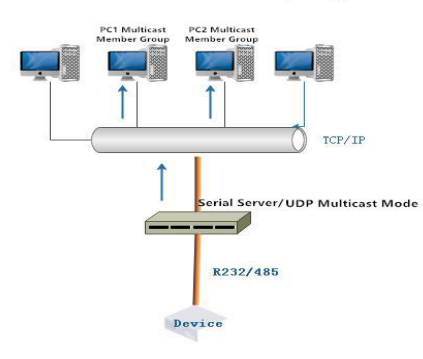

> Click Advanced Network > Smartlink > General > Mode Configuration > click EDIT, Select UDP Multicast Working Mode, fill in Destination Address/Reception Address (IP:Port), click SAVE & APPLY button

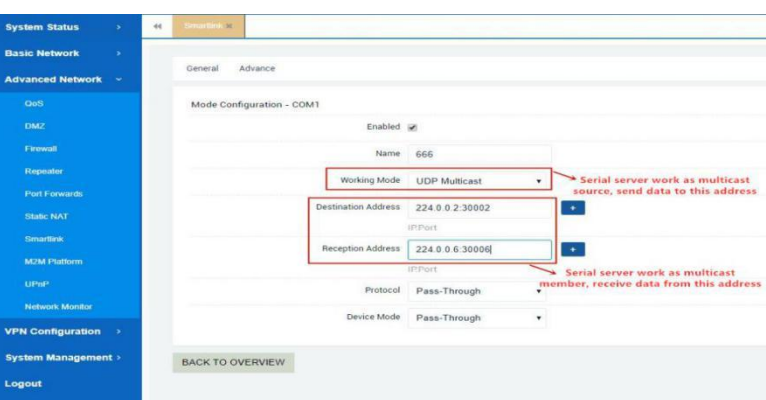

Website: www.keennew.com Email: sales@keennew.com Whatsapp: +86 13249165907

12

#### • Pair Master/Slave Mode

This mode require two serial server to work together, one configured as Pair Slave Mode and the other configured as Pair Master Mode, it can break through serial data transmission distance limitation. One serial server work as server, the other work as client.

Pair (Master/Slave) Mode Topology

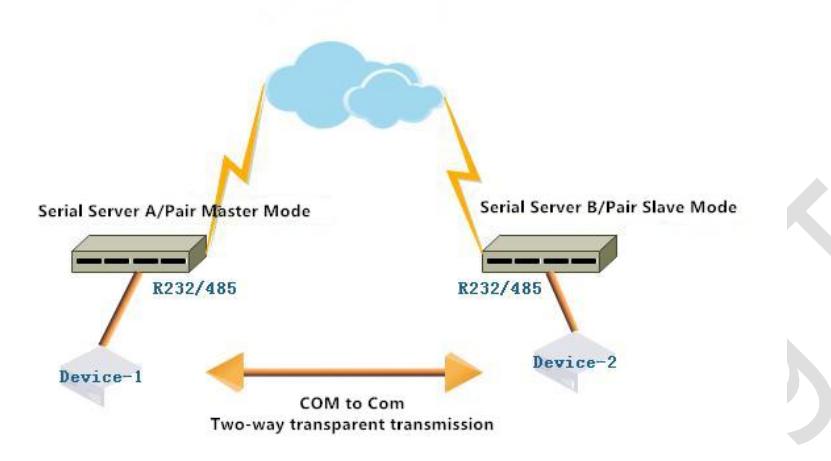

> Serial Server A: Click Advanced Network > Smartlink > General > Mode Configuration > click EDIT, Select Pair Master Working Mode, fill in Server Address(IP:Port), click SAVE & APPLY button System Status Basic Network General Advance Advanced Network Mode Configuration - COM1 Enabled 💽 Frewal Name 666 Repeate orking Mode Pair Maste Port Forw ver Address 192 168 10 192 30001 + Static NAT Smartlink Protocol Pass-Through M2M Platto Device Mode Pass-Through BACK TO OVERVIEW VPN Configura Logout

> Serial Server B: Click Advanced Network > Smartlink > General > Mode Configuration > click EDIT, Select Pair Slave Working Mode, fill in Listen Port , click SAVE & APPLY button

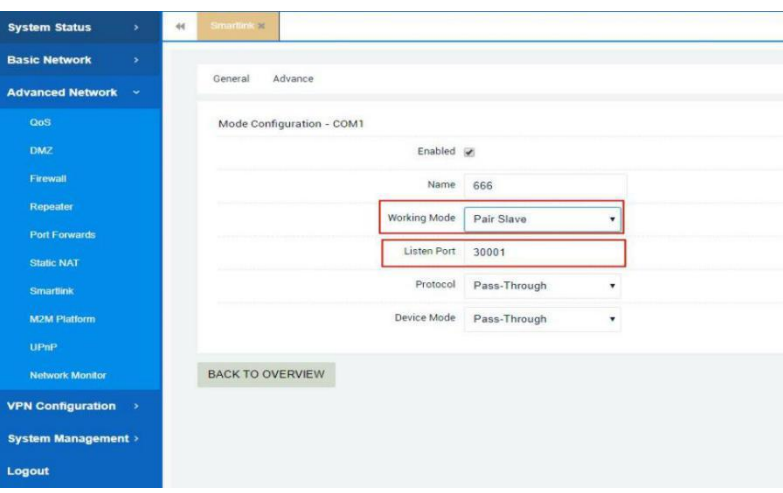

Website: www.keennew.com Email: sales@keennew.com Whatsapp: +86 13249165907

Qixiang Technology, Contact Us for purchasing